#### **GUIDE ARTSTOR – ENSEIGNANTS**

# Table des matières

| Qu'est-ce que Artstor?                                               | 1 |
|----------------------------------------------------------------------|---|
| Utilisation autorisée                                                | 1 |
| Recherche simple                                                     | 2 |
| Recherche avancée                                                    | 2 |
| Parcourir (Browse)                                                   | 4 |
| Avantages de se créer un compte                                      | 5 |
| Pour télécharger des images                                          | 5 |
| Pour comparer des œuvres                                             | 6 |
| Faire des présentations en créant des groupes                        | 7 |
| Exporter les images dans PowerPoint (Utilité Enseignants/ Étudiants) | 7 |
| Le mode Quiz (Quiz mode)1                                            | 0 |
| Ressources pour enseigner l'histoire de l'art1                       | 1 |

# Qu'est-ce que Artstor?

Artstor est une banque d'images qui regroupe plus de 2,5 millions d'images provenant d'archives, de musées, de bibliothèques, d'artistes et de spécialistes dans le monde en un seul endroit. On peut y rechercher des images dans plusieurs domaines. Et l'information fournie sur les œuvres est d'une très grande qualité.

À partir du site de la bibliothèque, aller à la page <u>Outils de recherche (par support)</u>, puis cliquer sur <u>Artstor</u>. C'est <u>important</u> de passer par cette page pour avoir accès à toute la collection.

## Utilisation autorisée

Les utilisateurs peuvent télécharger ou imprimer du contenu dans des quantités raisonnables à des fins pédagogiques et non commerciales [...] et dans les travaux des étudiants, les présentations pédagogiques ou dans les documents de recherche ou les dissertations.

(ITHAKA. (2021). Terms and Conditions of Use. JSTOR. https://about.jstor.org/terms/#content-use)

(Pour tous les détails, lire les points 3 et 4 dans cette page.)

## Recherche simple

À la page d'accueil, on peut lancer une recherche et utiliser par la suite les **filtres à gauche** pour raffiner les résultats par collection, classification, lieu géographique ou par dates.

## Recherche avancée

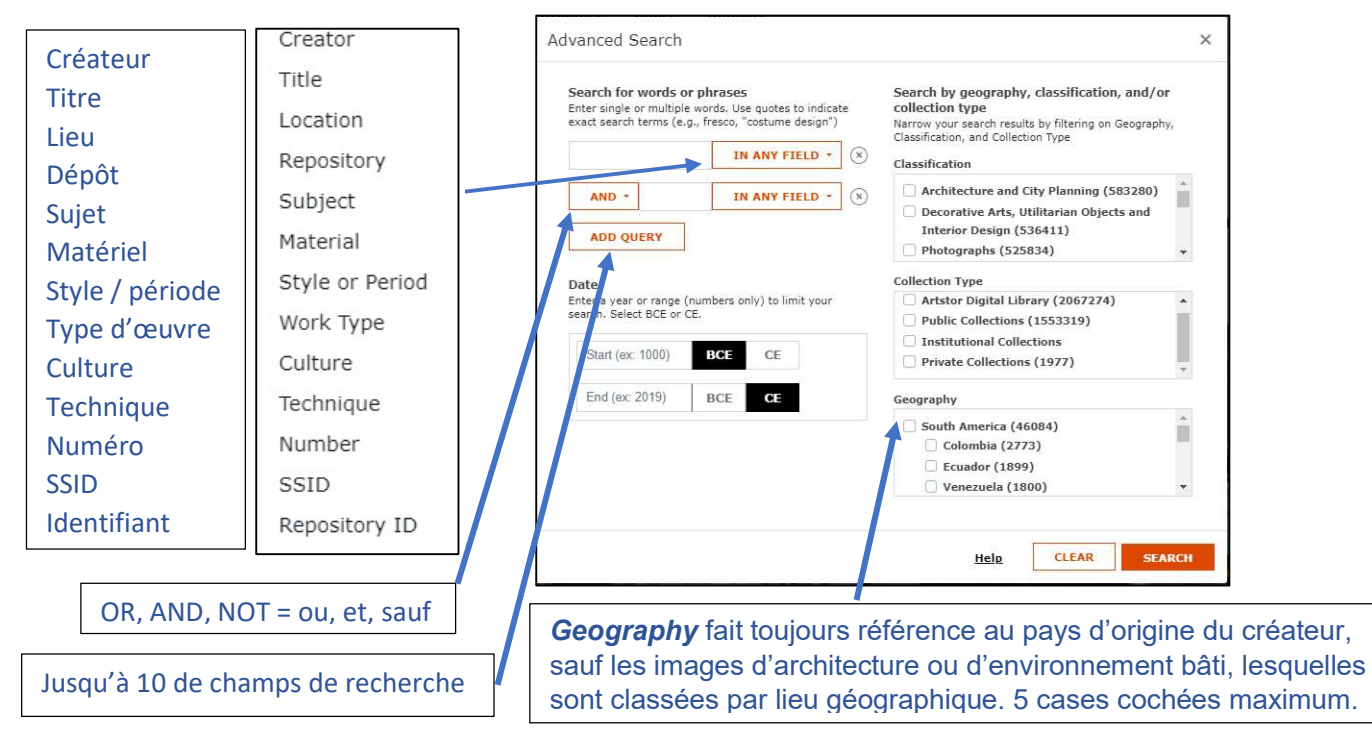

Voici quelques trucs de recherche qui vont rendre vos résultats plus pertinents :

| Point<br>d'interrogation (?)<br>(caractère <i>joker</i> )                                  | Pour remplacer un caractère.<br>Ex : <b>wom?n permet d'obtenir</b> "woman", "women", etc.                                                                                                  |  |  |  |
|--------------------------------------------------------------------------------------------|----------------------------------------------------------------------------------------------------|--|--|--|
| Guillemets<br>anglais ("")                                                                 | Pour chercher une expression exacte.<br>Ex. Pour trouver la peinture "Le Moulin de la Galette" de Renoir, saisir : " <i>le moulin de la galette</i> "                                      |  |  |  |
| [Maj + 2]                                                                                  | (Note : On ne peut <u>pas</u> utiliser de caractère <i>joker</i> dans une expression exacte.)                                                                                              |  |  |  |
| Astérisque (*)                                                                             | Pour remplace zéro, un ou plusieurs caractères jusqu'à la fin d'un mot.<br>Ex : <i>colo*</i> permet d'obtenir <i>color, colour, colori</i> , etc.                                          |  |  |  |
| Tilde (~)                                                                                  | Pour trouver des mots avec une prononciation similaire aux termes recherchés en                                                                                                    |  |  |  |
| [Alt Car + ;]                                                                              | l'insérant à la fin du terme. Le terme doit contenir au moins 3 caractères précédant de tilde. Ex : <i>dostoyevsky</i> ~ retrouvera dostoevsky, dostoievski, dostoevsky, dostoyevski, etc. |  |  |  |
| Les articles (the, a, le, la), majuscules, ponctuation ou accents ne sont pas nécessaires. |                                                                                                    |  |  |  |

Voici quelques définitions de champs de la recherche avancée :

| Material              | Pour chercher par matériaux utilisés dans la création (ex. chalk, pencil, oil on canvas)                                                                                                    |  |  |  |  |
|-----------------------|----------------------------------------------------------------------------------------------------|--|--|--|--|
| Repository<br>(Dépôt) | Pour chercher par nom et emplacement géographique du <u>dépôt</u> actuellement responsable de l'œuvre.                                                                                          |  |  |  |  |
| Location              | Pour chercher par emplacement géographique des œuvres monumentales ou d'architectures.                                                                                                    |  |  |  |  |
| Title                 | Pour chercher un titre d'œuvre : essayer aussi sa <b>traduction anglaise</b> .<br>Ex : <b>Creator</b> : <i>Rodin</i> + <b>Title</b> : <i>thinker</i>                                            |  |  |  |  |
| Date                  | Pour saisir une seule date, il faut l'écrire comme date de début.<br><b>BCE</b> = Before Current Era $\rightarrow$ Avant notre ère<br><b>CE</b> = Common Era $\rightarrow$ Notre ère            |  |  |  |  |
| Style or<br>Period    | Terme(s) qui identifie le style, la période historique ou artistique, le mouvement, le groupe ou l'école nommés et définis dont les caractéristiques sont représentées dans l'œuvre cataloguée. |  |  |  |  |
| Technique             | Les procédés, techniques et méthodes de production ou de fabrication incorporés dans la fabrication ou la modification de l'œuvre ou de l'image.                                                |  |  |  |  |

Pour la définition de tous les **champs** de la recherche avancée : [<u>https://support.artstor.org/hc/en-us/articles/360021186793-Advanced-Search#Field\_definitions]</u>

Après avoir lancé la recherche (simple ou avancée), on peut aussi effectuer une **recherche parmi les résultats** en <u>cochant</u>, en haut, « Search within results » et <u>en remplaçant le texte de la fenêtre</u> du haut par les nouveaux termes de recherche.

| Home                   | Browse •                                   | Organize 🕶            | Share 🕶  | Support |                       |
|------------------------|--------------------------------------------|-----------------------|----------|---------|-----------------------|
| Art and                | l Multimedia                               |                       |          |         |                       |
| From the<br>Institutio | e Artstor Digital L<br>onal Collections, a | ibrary,<br>and Public | andinsky | C       | Search within results |

### Parcourir (Browse)

On peut parcourir la bibliothèque numérique pour trouver des images sans passer par l'outil de recherche. (Voir le petit clip muet sur <u>https://support.artstor.org/hc/en-us/articles/360020988794-Browse</u>)

 Parcourir par <u>collection</u>, par <u>classification</u> ou par <u>lieu géographique</u> ou par <u>ressources</u> <u>pédagogiques (Teaching Ressources)</u>

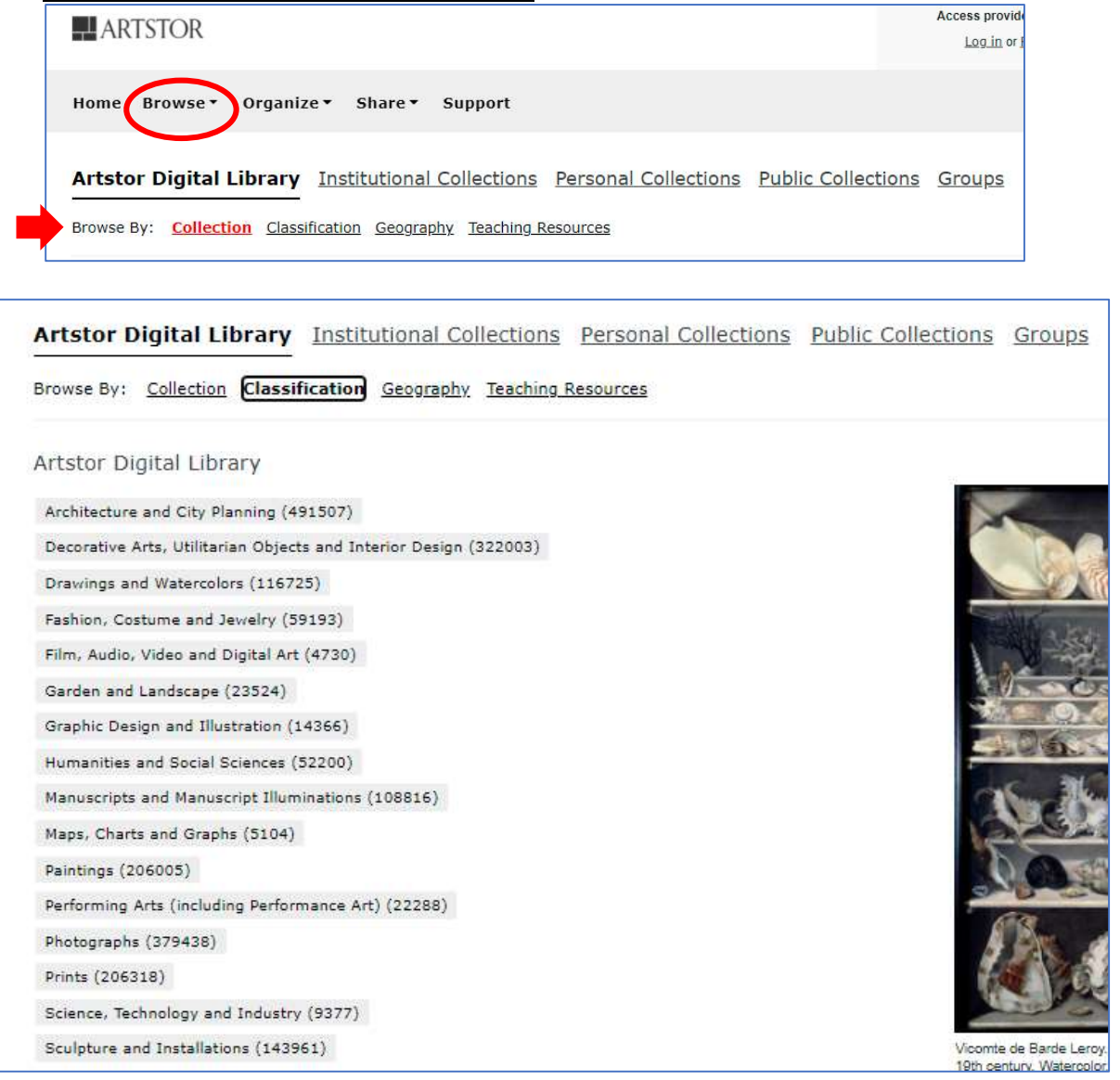

• Dans le bas de toutes les pages de Artstor, aller dans la zone **Explore Artstor** et cliquer sur **Collection**, **Classification**, **Geography ou Teaching Ressources**.

Explore Artstor

Collection Artstor, Institutional, Public, and Personal

Classification Browse by categories such as paintings, performing arts, sculpture, or decorative arts

Geography Filter by continent or country

Teaching Resources <u>Curriculum Guides</u>, Case Studies, Arts & Architecture Overviews, Social Sciences & Humanities Overviews, AP Art History, AP US History, AP European History, and <u>more...</u>

Groups Groups of items created by Artstor, other users at your institution, and you

#### Avantages de se créer un compte

Se créer un compte permet d'accéder à davantage de fonctionnalités dans Artstor, comme **télécharger des images**, créer des **groupes d'images** et **exporter** des groupes d'images dans Powerpoint.

- À partir du site de la bibliothèque, aller à la page <u>Outils de recherche (par support)</u>, puis cliquer sur <u>Artstor</u>.
- À la page d'accueil, cliquer en haut à droite sur « Register » pour créer un compte personnel (ou Log in pour se connecter une fois le compte créé).

| ARTSTOR                               | Access provided by College Lionel-Groulx |
|---------------------------------------|------------------------------------------|
| Home Browse▼ Organize▼ Share▼ Support | Log in or <u>Register</u> to save images |

- Saisir les informations demandées. Le courriel du Collège est recommandé et sera votre nom d'utilisateur.
- Dans la section Rôle at Institution, choisir « College/University Faculty » Votre accès personnel à Artstor sera actif pour 1 an.

| Role at Institution        |    |
|----------------------------|----|
| College/University Faculty | \$ |
|                            |    |

## Pour télécharger des images

Pour télécharger des images, il <u>faut être connecté</u> à un compte Artstor (Log in). On peut télécharger une image entière ou une image agrandie pour voir les détails.

Pour télécharger une image complète, ouvrir la page détaillée de l'image à télécharger. Cliquer sur le bouton « Download » et sélectionner « Download item » ou « Download detail view ».

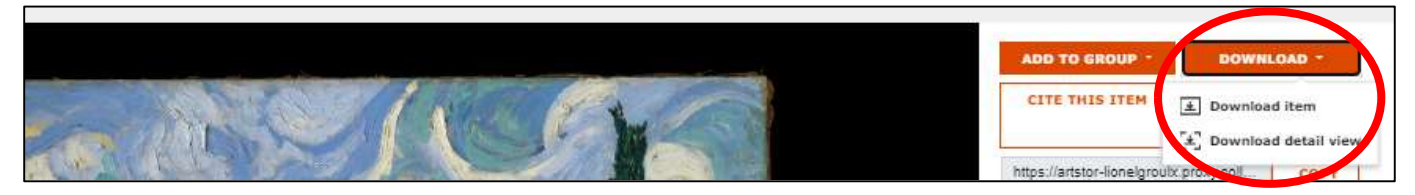

**ASTUCE** : Pour une définition maximale des détails dans les diapos, télécharger l'image agrandie ou enregistrer le détail dans le groupe avant de la télécharger dans Powerpoint.

Pour télécharger un détail agrandi, agrandir d'abord le détail à télécharger, puis cliquer sur le bouton « download », pour choisir ensuite « Download detail view ».

Il est **important** de bien citer ses sources (pour ce faire, on peut utiliser « Cite this item » et l'adapter au besoin) et de **respecter les termes et conditions d'utilisation**, notamment l'usage exclusivement pédagogique et non commerciale des images d'Artstor. Voir la section **Utilisation autorisée** de ce guide et le lien sur l'utilisation d'images : <u>https://antiplagiat.clg.qc.ca/ressources/utilisation-dimages/</u>

#### Pour comparer des œuvres

On peut comparer jusqu'à 10 images à la fois en mode comparaison. Ce mode est utile pour faire une présentation en classe ou pour effectuer une recherche en lien avec un travail.

On peut comparer les images à partir d'un ensemble de résultats de recherche, d'un groupe d'images ou d'une page de collection :

- À partir de résultats de recherche, ouvrir d'abord l'une des images à comparer.
- À partir d'un groupe d'images, ouvrir d'abord le groupe d'images et sélectionner l'une de celles à comparer.
- À partir d'une collection, ouvrir d'abord la collection et en sélectionner une image.

Ensuite, visionner l'image en mode plein écran :

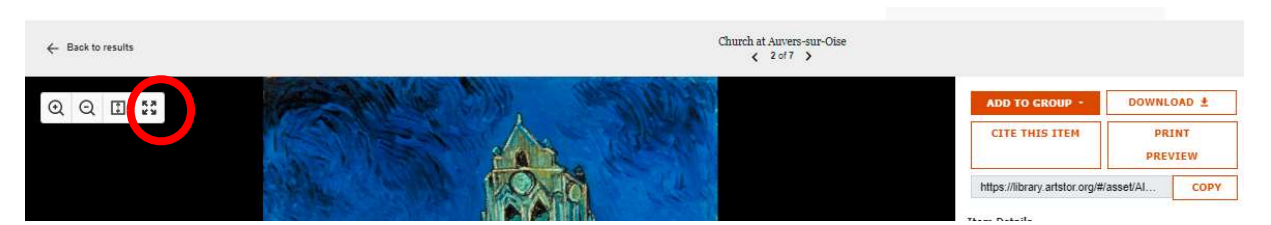

Puis, sélectionner « Compare » en haut à droite.

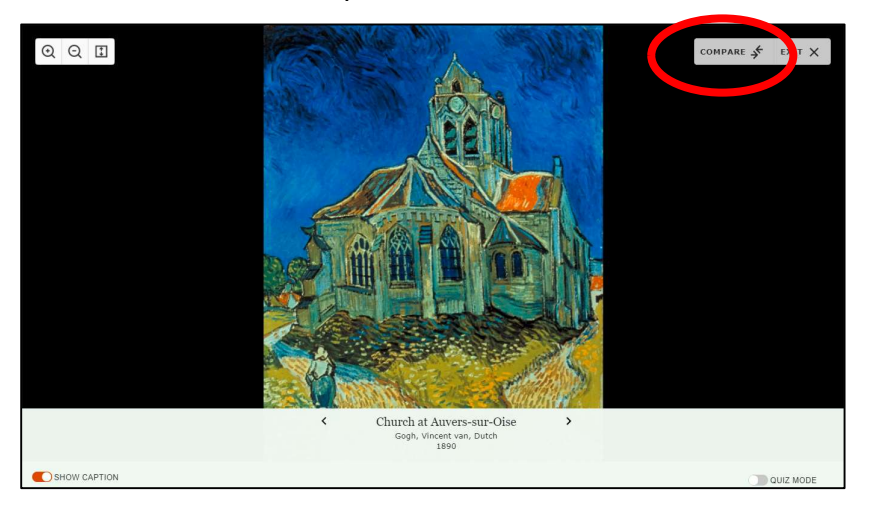

Dans la liste affichée à droite, sélectionner jusqu'à 10 images des résultats de recherche, des groupes d'images ou de la page de collection.

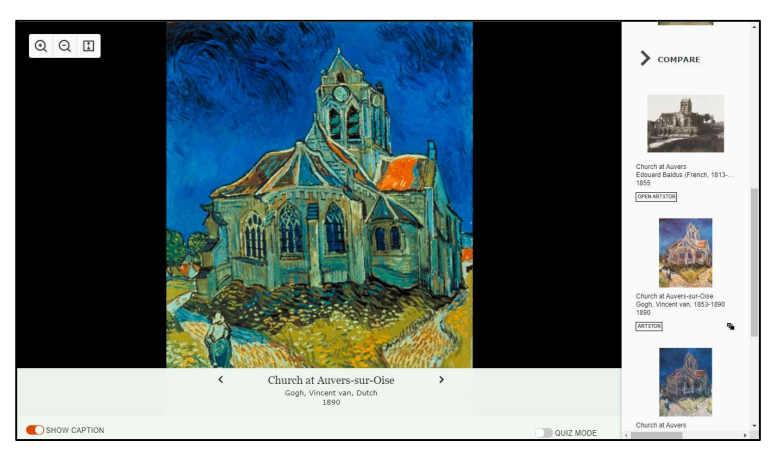

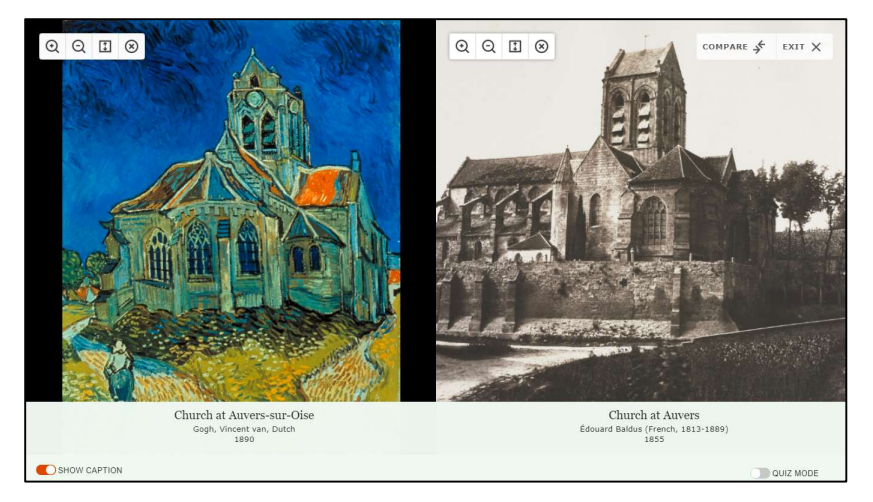

Cliquer une seconde fois sur « Compare » pour fermer la liste d'imagettes. Pour mettre fin au mode comparaison, sélectionner « Exit ».

### Faire des présentations en créant des groupes

(Il faut être connecté pour avoir accès à cette option.)

La bibliothèque numérique Artstor comporte un outil pouvant créer automatiquement des présentations d'images sur PowerPoint pour divers projets, cours et conférences (voir le point suivant). En enregistrant des éléments dans des groupes d'images, on peut les présenter ou les exporter dans une présentation Powerpoint. Ces groupes sont conservés dans votre compte Artstor.

Il est **important** de bien citer ses sources (pour ce faire, on peut utiliser « Cite this item » et l'adapter au besoin) et de **respecter les termes et conditions d'utilisation**, notamment l'usage exclusivement pédagogique et non commerciale des images d'Artstor. Voir la section **Utilisation autorisée**.

## Exporter les images dans PowerPoint (Utilité Enseignants/ Étudiants)

Exporter un groupe d'images directement dans PowerPoint est simple.

- 1. Il faut tout d'abord se connecter à son compte.
- 2. Créer un groupe d'images :
  - Effectuer la recherche d'images à trouver.
  - Ouvrir la page détaillée d'une image. Cliquer sur le bouton **Add to group > Add item** à droite pour l'enregistrer dans un groupe.
  - Donner un nom à ce groupe (par ex. « HA101-Présentation finale »), saisir un ou des mots-clés (Tags) (par ex. « Présentations » ou « HA101 »),
  - Sélectionner les permissions de partage (**Only me** ou **This institution** il est préférable de choisir Only me) et cliquer sur Create.

| You haven't created a grou    | p yet! Create your first      | group. |
|-------------------------------|-------------------------------|--------|
| Title*                        |                               |        |
| HA101                         |                               |        |
| Description                   |                               |        |
| Give your group a description | n                             |        |
| Sharing Permissions* Who      | can see this group?<br>nly me |        |
| Tags                          |                               |        |
| + Add tag                     |                               |        |

- Poursuivre les recherches pour y ajouter d'autres images.
- Utiliser le bouton « Reorder » (ou la souris) pour disposer les images dans l'ordre voulu pour la présentation.
- 3. Exporter le groupe :
  - À la page d'accueil, pointer « Browse », cliquer sur Groups, puis sélectionner le groupe. Ils sont classés sous les catégories « Private », « Shared by Me » ou « Institutional ».

| A                   | RTSTOR                                                                                            |                      |                          |                    | Access pr         |
|---------------------|---------------------------------------------------------------------------------------------------|----------------------|--------------------------|--------------------|-------------------|
| Home                | e Browse • Organize •                                                                             | Share • Support      |                          |                    |                   |
| Artst               | or Artstor Collections<br>Institutional Collections<br>Public Collections<br>Personal Collections | ional Collections    | Personal Collections     | Public Collections | Groups            |
| Grou                | groups                                                                                            | Search for groups by | y title or tag           |                    |                   |
| All                 | Groups                                                                                            | My Groups            |                          |                    |                   |
| Pri                 | ivate<br>hared by Me                                                                              | Sort: Alphabetical - |                          |                    |                   |
| Inst<br>Sha<br>Arts | itutional<br>red with Me<br>stor Curated                                                          | ine                  | <u>Kandinsky</u><br>test |                    | Las<br>Cre<br>Typ |
|                     | Clear All                                                                                         |                      | Group Tags:              |                    |                   |

• Cliquer sur « Export » à droite. Choisir l'option PowerPoint ou ZIP File.

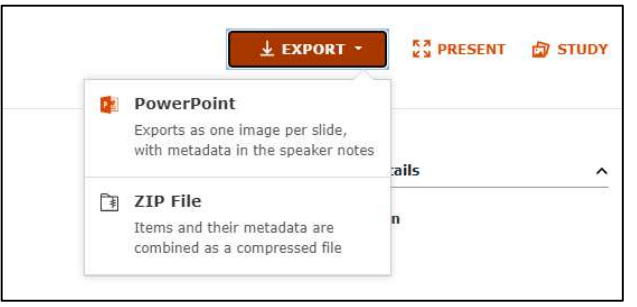

Les fichiers PowerPoint créés par Artstor distribuent chaque image sur une diapo et insèrent les métadonnées des images dans la section des notes. En mode présentation, on peut cliquer sur une image pour l'ouvrir en mode détaillé dans Arstor et agrandir pour montrer les détails de l'image. On peut aussi agrandir avec la loupe directement dans l'image de la présentation PPT.

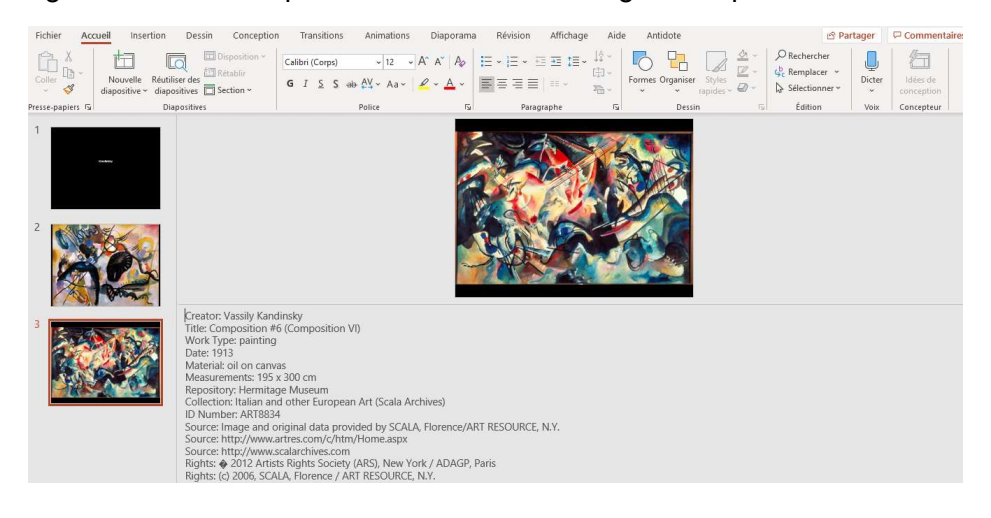

Note : À côté de « Export », on peut cliquer sur « **PRESENT** » pour directement afficher une présentation en plein écran.

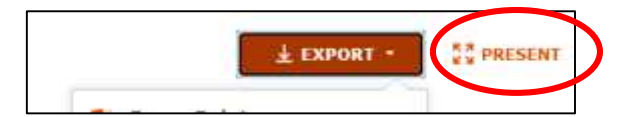

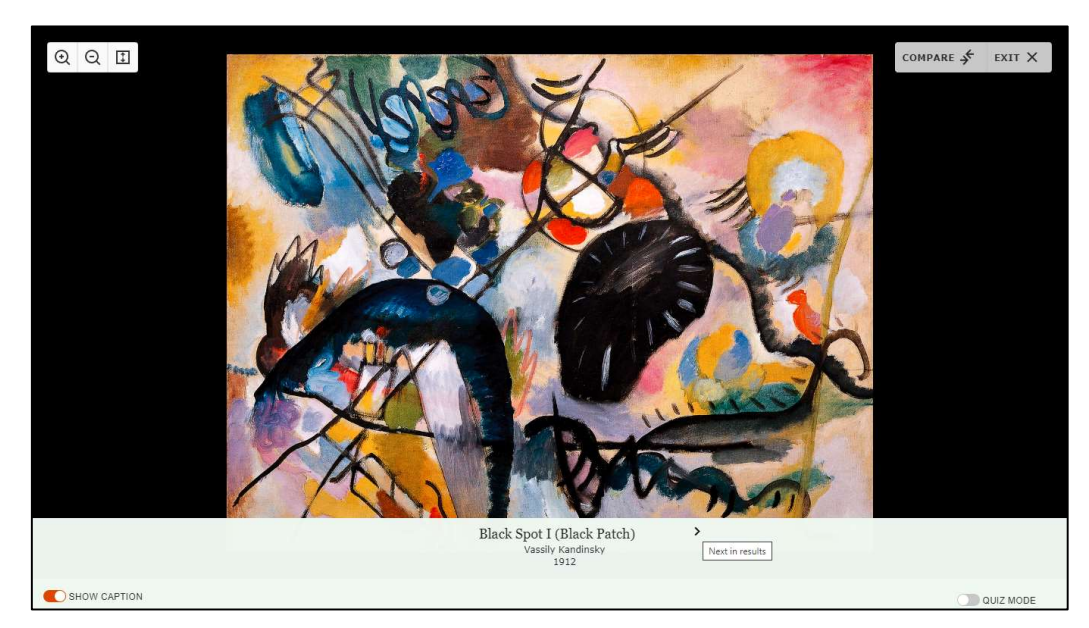

**Note** : Les utilisateurs connectés peuvent exporter ou télécharger jusqu'à 2000 images pour une période de 120 jours. Si un groupe d'images en contient plus de 150, seulement les 150 premières images seront exportées en diapositives.

\*\* Il est **important** de bien citer ses sources (pour ce faire, on peut utiliser « Cite this item » et l'adapter au besoin) et de **respecter les termes et conditions d'utilisation**, notamment l'usage exclusivement pédagogique et non commerciale des images d'Artstor.

Voir la section **Utilisation autorisée** de ce guide et le lien sur l'utilisation d'images : <u>https://antiplagiat.clg.qc.ca/ressources/utilisation-dimages/</u>

# Le mode Quiz (Quiz mode)

Pour présenter une œuvre sans en montrer les données, on peut utiliser le **mode Quiz**. Pour ce faire, il faut cliquer sur l'image et aller en mode plein-écran.

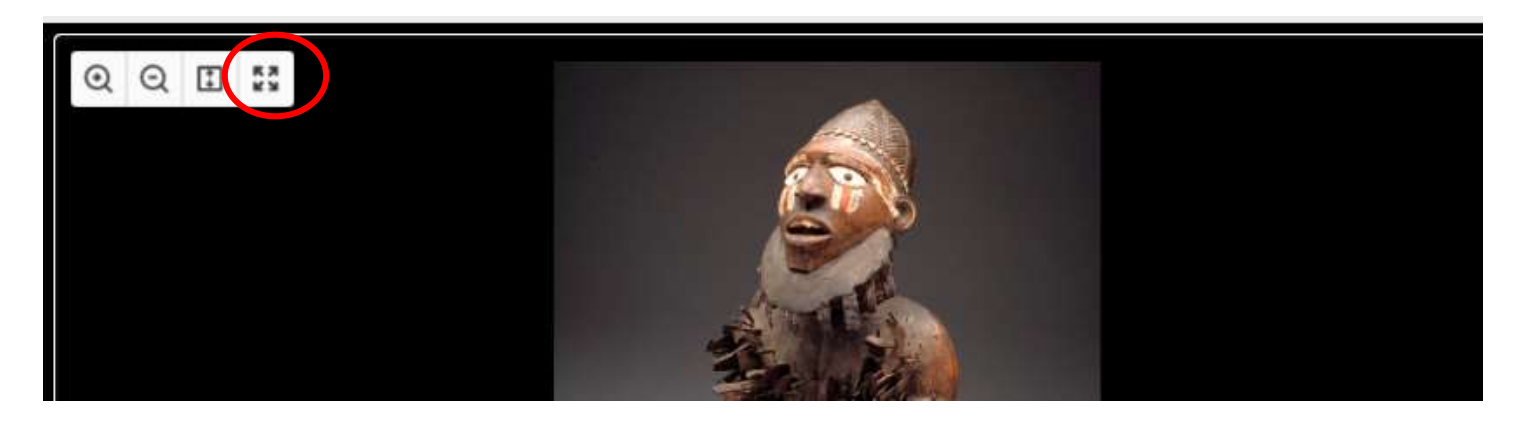

Dans le bas à droite, cliquer sur Quiz Mode :

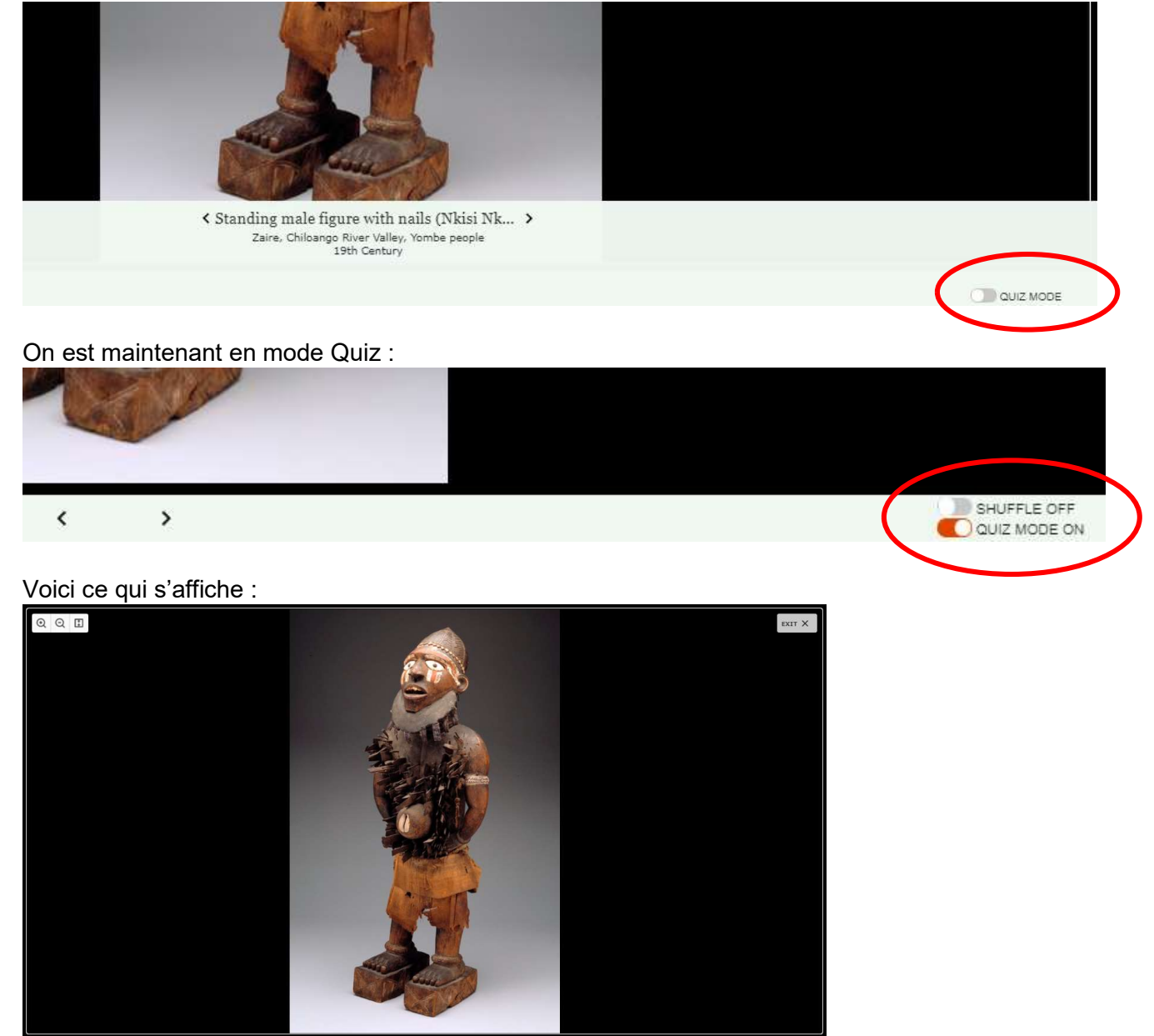

SHOW CAPTION

DISHUFFLE OFF

### Ressources pour enseigner l'histoire de l'art

Pour connaître encore plus de ressources intéressantes pour enseigner l'histoire de l'art avec Artstor, cliquer sur **Browse**, puis sur **Artstor Digital Library**, puis sur **Teaching Ressources** :

| ARTSTOR                                                           |                   |
|-------------------------------------------------------------------|-------------------|
| Home Browse - Organize - Share - Support                          |                   |
| Artstor Digital Library Institutional Collections Personal Colle  | ections Public Co |
| Browse By: Collection Classification Geography Teaching Resources |                   |

Des thématiques intéressantes sont alors présentées.

| Institutional                                                  | Artstor     |
|----------------------------------------------------------------|-------------|
| Artstor Curated                                                | Sort: Alpha |
| Tags Omega Clear All   AP® (646) Clear All Clear All           | 1           |
| Art History (645)                                              | 1.1         |
| Europe (281)                                                   | 1           |
| Sculpture & Installations (268)                                |             |
| Architecture & Built Environment (261)                         |             |
| Religion & Spirituality (258)                                  |             |
| Painting (249)                                                 |             |
| Curriculum Guides (144)                                        |             |
| Early Europe & the Colonial Americas<br>(200 to 1750 CE) (141) | 1           |
| Social Studies (138)                                           | 1           |
| Later Europe and the Americas (1750 to<br>1980 CE) (132)       |             |
| 20th Century (130)                                             |             |
| 19th Century (127)                                             |             |
| Americas (123)                                                 | 124         |
| Indigenous Peoples (118)                                       |             |
| See all 250 tags                                               |             |

Pour en savoir plus sur les ressources pédagogiques (Teaching Ressources) d'Artstor, cliquer sur le lien suivant : <u>https://artstor.libguides.com/APArtHistory</u>

Pour toute question, vous pouvez joindre l'équipe de la bibliothèque à <u>biblioaide@clg.qc.ca</u> ou sur place au L305.